# **Finding Your Supplier**

| 1 Click "Tools   |                                                                                                    |
|------------------|----------------------------------------------------------------------------------------------------|
|                  | Q Search                                                                                            |
| Good aft         | ernoon, Abigail Shellist                                                                            |
| Contract Manager | ent Procurement UT Dashboards Other Tools                                                           |
| QUICK ACTIONS    | APPS                                                                                                |
| Process Requisi  | bns<br>Purchase<br>Requisitions (New)<br>Purchase<br>Agreements<br>Purchase<br>Purchase<br>Purchase |

# 2 Double-click Reports and Analytics

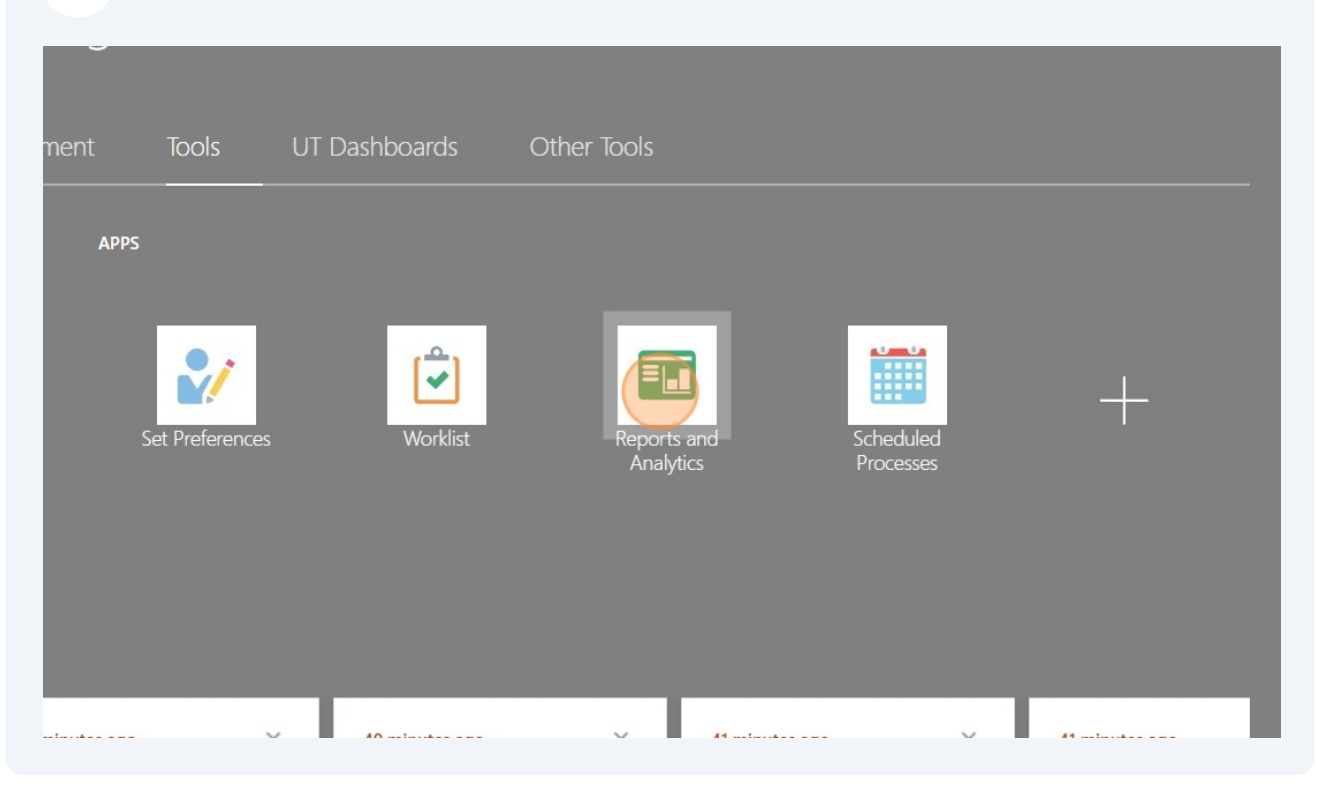

| <b>3</b> Click "Browse Catalog" |     |   |                |
|---------------------------------|-----|---|----------------|
|                                 | Q 🗋 | ☆ | Browse Catalog |
|                                 |     |   |                |
|                                 |     |   |                |
|                                 |     |   |                |
|                                 |     |   |                |
|                                 |     |   |                |
|                                 |     |   |                |
|                                 |     |   |                |
|                                 |     |   |                |

#### 4 Click "Shared Folders"

| 5 • 9 in 📔 🤇 in •  | B / E    | Location /s                                                                                           | Shared Folders/Custom/Procurement/Supplier                                                                 |
|--------------------|----------|----------------------------------------------------------------------------------------------------|----------------------------------------------------------------------------------------------------|
| Folders            | Type All | ▼ Sort Name A-Z                                                                                       | ▼ □ Show More Details                                                                                      |
| My Folders         | •        | Supplier Search Query - Prompt<br>Use this to search for the Supplier information<br>Open Edit More ▼ | Last Modified 1/12/2025 8:20 PM Owner Reporting Us tion. When searching using DBA, then provide Supplier r |
| Custom             |          |                                                                                                    |                                                                                                    |
| Dashboards         |          |                                                                                                    |                                                                                                    |
| CSS                |          |                                                                                                    |                                                                                                    |
| Customer Relations |          |                                                                                                    |                                                                                                    |
| Financials         |          |                                                                                                    |                                                                                                    |
| Functional Setup   |          |                                                                                                    |                                                                                                    |
| Higher Education   |          |                                                                                                    |                                                                                                    |
| Human Capital Mana |          |                                                                                                    |                                                                                                    |
| Incentive Compensa |          |                                                                                                    |                                                                                                    |
| Loyalty            |          |                                                                                                    |                                                                                                    |
|                    |          |                                                                                                    |                                                                                                    |

# 5 Click "Procurement"

| <ul> <li>The Dashboards</li> <li>The CSS</li> </ul>                                 | This folder contains analytic content related to Customer Data Management that includes Missing Or Expand More V                                                                                             |
|-------------------------------------------------------------------------------------|----------------------------------------------------------------------------------------------------|
| <ul> <li>Customer Relationsł</li> <li>Financials</li> </ul>                         | Enterprise Contracts Last Modified 10/3/2024 6:04 PM Owner System Account Expand More                                                                                                    |
| <ul> <li>Functional Setup</li> <li>Higher Education</li> </ul>                      | Extension Last Modified 1/14/2022 8:40 PM Owner<br>Contains extensions<br>Expand More ▼                                                                                                    |
| <ul> <li>Human Capital Mana</li> <li>Incentive Compensa</li> <li>Loyalty</li> </ul> | Financials Last Modified 10/3/2024 6:04 PM Owner System Account<br>Contains reports and analytical content for financial, accounting, invoicing, cash management, reven<br>Expand More ▼                     |
| Procurement                                                                         | Higher Education   Last Modified 10/3/2024 6:04 PM   Owner System Account   Expand   More ▼                                                                                                    |
| Purchasing     Self Service Proc                                                    | Human Capital Management         Last Modified 10/3/2024 6:04 PM         Owner           Contain reports and analytical content for workforce management, absence management, compensa Expand         More ▼ |
| Sourcing     Supplier     Projects                                                  | Incentive Compensation Last Modified 10/3/2024 6:04 PM Owner System Account<br>Contains analytical content on Attainments, Earnings, Participant Goals and Quota assignments, Con<br>Expand More ▼           |
| <ul> <li>Published Reports</li> <li>Risk Management</li> </ul>                      | Loyalty Last Modified 10/3/2024 6:04 PM Owner System Account<br>Contains reports and analytical content for Loyalty.<br>Expand More ▼                                                                        |
| Subscription Manage                                                                 | Manufacturing Last Modified 10/3/2024 6:04 PM Owner System Account                                                                                                    |

#### 3

| 5 C    | lick "Supplier"                  |  |
|--------|----------------------------------|--|
| Þ      | Higher Education                 |  |
| ۰<br>۱ | Human Capital Mana               |  |
| Þ      | Loyalty                          |  |
| 4      | Integration                      |  |
|        | Purchasing     Self Service Proc |  |
|        | Sourcing                         |  |
| Þ      | Projects                         |  |
| Þ      | Published Reports                |  |
| р<br>  | Subscription Manage              |  |
| •      | Supply Chain Manag               |  |
| Tasks  |                                  |  |
| Procu  | Irement 🍝                        |  |

7 You'll see Supplier Search Query. Click open.

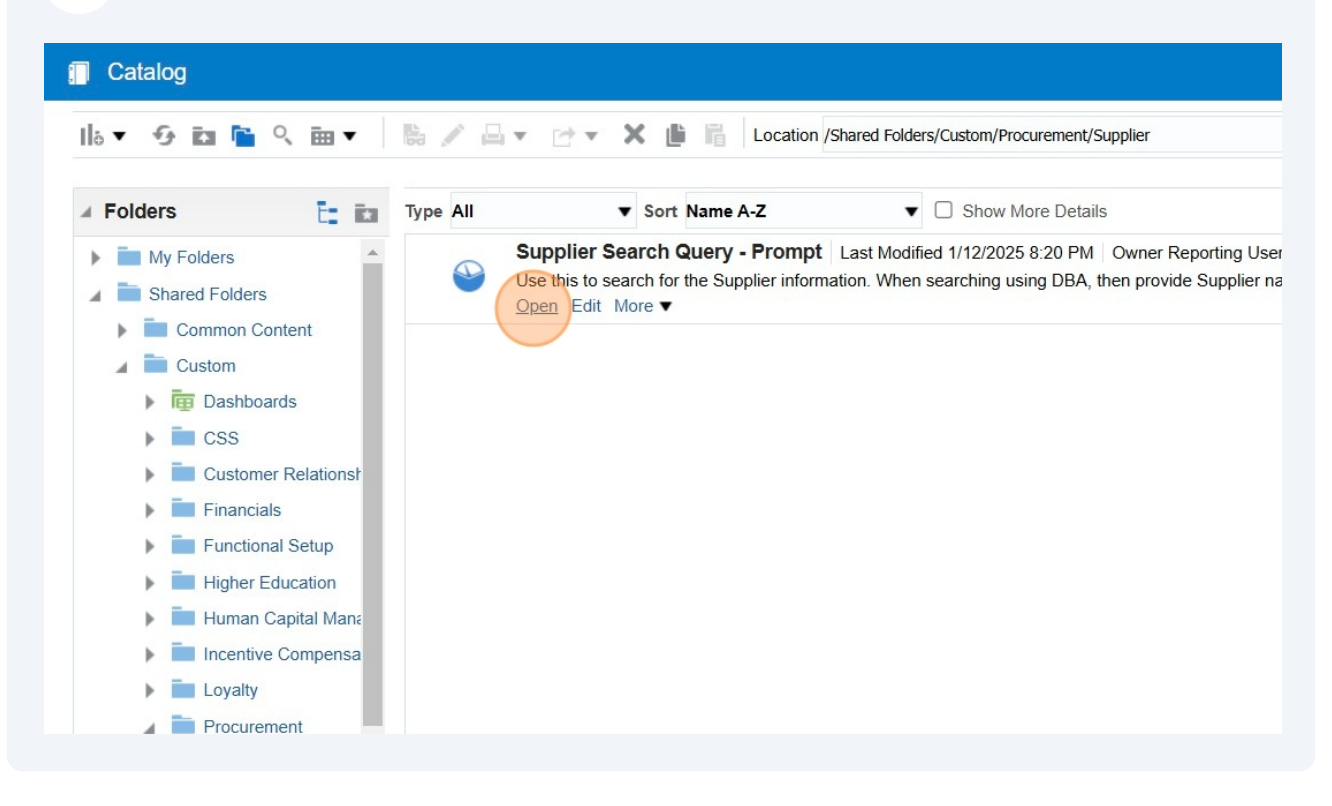

You can enter the legacy supplier number or you can search by name, alternate name, or address.

| Supplier Search Query - Prompt |
|--------------------------------|
| Prompt                         |
| Supplier NameSelect Value      |
| Alternate NameSelect Value     |
| Supplier Legacy Number         |
| Address Line 1 Select Value    |
| OK Reset <b>v</b>              |
| Edit - Refresh - Copy          |
|                                |
|                                |
|                                |
|                                |
|                                |
|                                |
|                                |

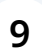

### Click this text field.

| Supplier Search Qu     | ery - Prompt    |  |  |
|------------------------|-----------------|--|--|
| Prompt                 |                 |  |  |
| Supplier Name          | -Select Value 🔻 |  |  |
| Alternate Name         | -Select Value   |  |  |
| Supplier Legacy Number |                 |  |  |
| Address Line 1         | -Select Value   |  |  |
|                        | OK Reset V      |  |  |
| iit - Reiresh - Copy   |                 |  |  |
|                        |                 |  |  |
|                        |                 |  |  |
|                        |                 |  |  |

8

**10** Type legacy vendor number. Use 000 as a prefix to the legacy number

| <b>11</b> Click this text                                                                                  | : field.                                                 |  |
|----------------------------------------------------------------------------------------------------|----------------------------------------------------------|--|
| Supplier Search Que                                                                                        | ry - Prompt                                              |  |
| Prompt                                                                                                    |                                                          |  |
| Supplier NameS<br>Alternate NameS<br>Supplier Legacy Number 00<br>Address Line 1S<br>Edit - Refresh - Copy | elect Value<br>elect Value<br>ielect Value<br>OK Reset V |  |

Type "0003006079"

13

| Supplier | Search | Query | - Promot    |
|----------|--------|-------|-------------|
| Oupplier | ocaron | Quory | - i i onipi |

| rompt                 |                |  |  |
|-----------------------|----------------|--|--|
| Supplier Name         | Select Value 🔻 |  |  |
| Alternate Name        | Select Value   |  |  |
| upplier Legacy Number | 0003006079     |  |  |
| Address Line 1        | Select Value 🔻 |  |  |
|                       | OK Reset V     |  |  |
| -Refresh -Copy        |                |  |  |
|                       |                |  |  |
|                       |                |  |  |
|                       |                |  |  |
|                       |                |  |  |
|                       |                |  |  |
|                       |                |  |  |
|                       |                |  |  |
|                       |                |  |  |
|                       |                |  |  |
|                       |                |  |  |
|                       |                |  |  |

14 Type " Backspace"

# 15 Click "003006079"

#### Supplier Search Query - Prompt

| Prompt                 |                          |
|------------------------|--------------------------|
| Supplier Name          | Select Value             |
| Alternate Name         | Select Value 🔻           |
| Supplier Legacy Number | 003006079 🗸              |
| Address Line 1         | 0 <mark>003006079</mark> |
| Edit - Refresh - Copy  | Search                   |

# **16** Click this button field.

| Supplier Search Q      | iery - Promp | t    |
|------------------------|--------------|------|
| Prompt                 |              |      |
| Supplier Name          | Select Value | •    |
| Alternate Name         | Select Value | •    |
| Supplier Legacy Number | 0003006079   | •    |
| Address Line 1         | Select Value | •    |
| dit - Refresh - Copy   | OK           | et ▼ |

# The new DASH vendor number will display

| Supplier<br>Number | Supplier<br>Name   | Alternate Name                 | Supplier Legacy<br>Number | Legacy Supplier<br>Number | Address Line 1       |
|--------------------|--------------------|--------------------------------|---------------------------|---------------------------|----------------------|
| 6011116            | FOCUS              | R PULLINS PUBLISHING           | 0003006079                | 0003006079                | Vrchlickeho sad 4 60 |
|                    |                    |                                |                           |                           |                      |
| it - Refresh       | - Print - Export - | Add to Briefing Book - Email - | сору                      |                           |                      |
| ait - Keiresn      | - Print - Export - | Add to Briefing Book - Email - | сору                      |                           |                      |
| ait - Refresh      | - Print - Export - | Add to Briefing Book - Email - | сору                      |                           |                      |
| it - Refresh       | - Print - Export - | Add to Briefing Book - Email - | сору                      |                           |                      |